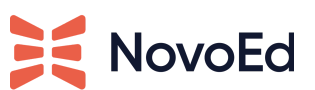

## Instructions to access the HAR file from Chrome:

Instructions for Internet Explorer and Firefox are available here.

- 1. Open Google Chrome (a new incognito window is recommended) and go to the page where the issue is occurring.
- 2. From the Chrome menu bar select More Tools > Developer Tools.
- 3. From the panel opens at the bottom of your screen, select the Network tab.
- 4. Look for a round red Record button ( ) in the upper-left corner of the Network tab, and make sure it is red. If it is grey, click it once to start recording.
- 5. Check the box next to Preserve log .
- 6. Click the Clear button ( ) to clear out any existing logs from the Network tab.
- 7. Refresh the page (  $^{\circ}$  ) where the issue is occurring.
- 8. Now try to reproduce the issue that you were experiencing before, while the network requests are being recorded.
- 9. Once you have reproduced the issue, right click anywhere on the grid of network requests, select Save as HAR with Content , and save the file to your computer.
- 10. Upload your HAR file to your ticket or attach it to your email so that we may analyze it.